## 11. 各種お手続き

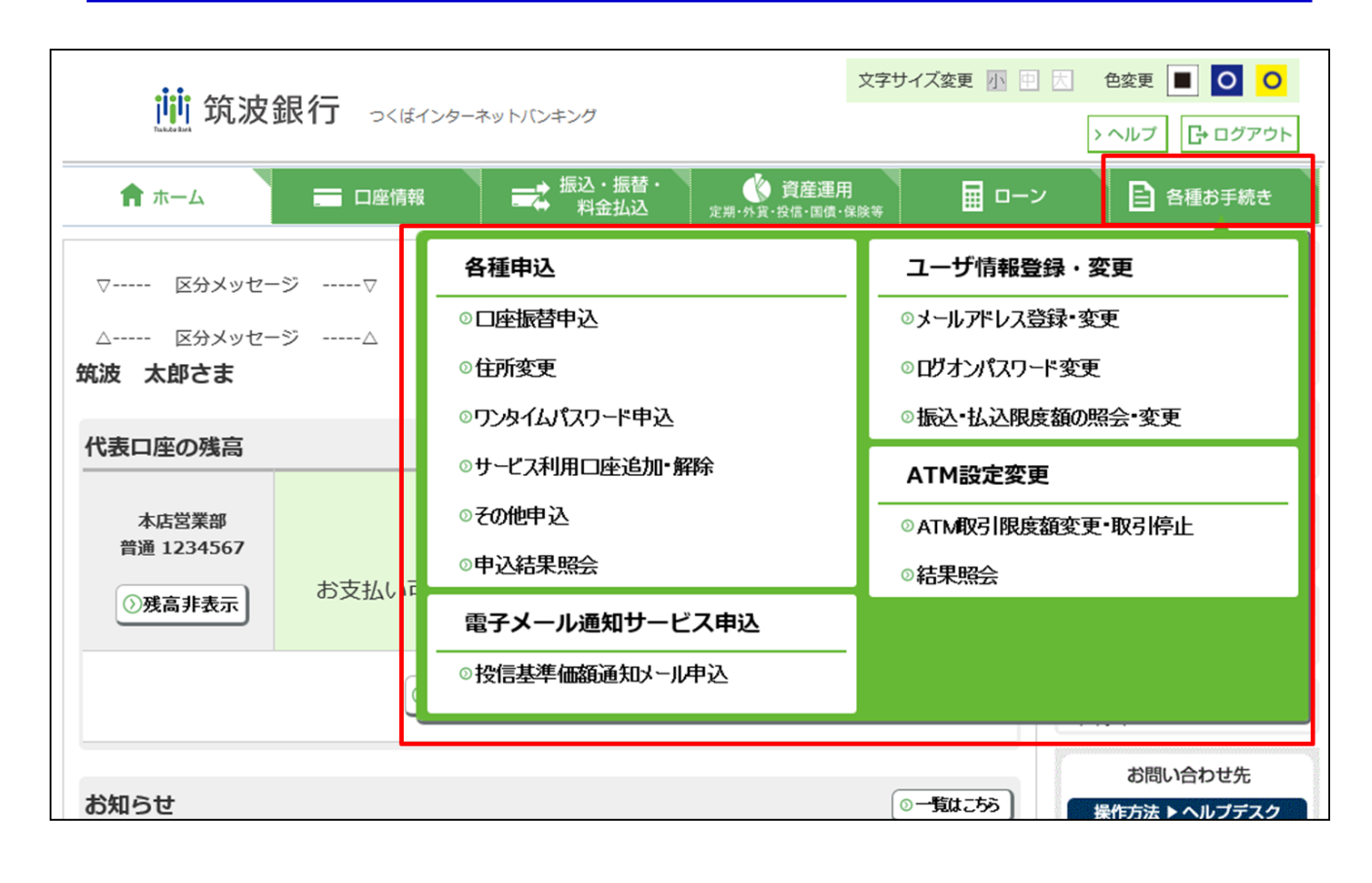

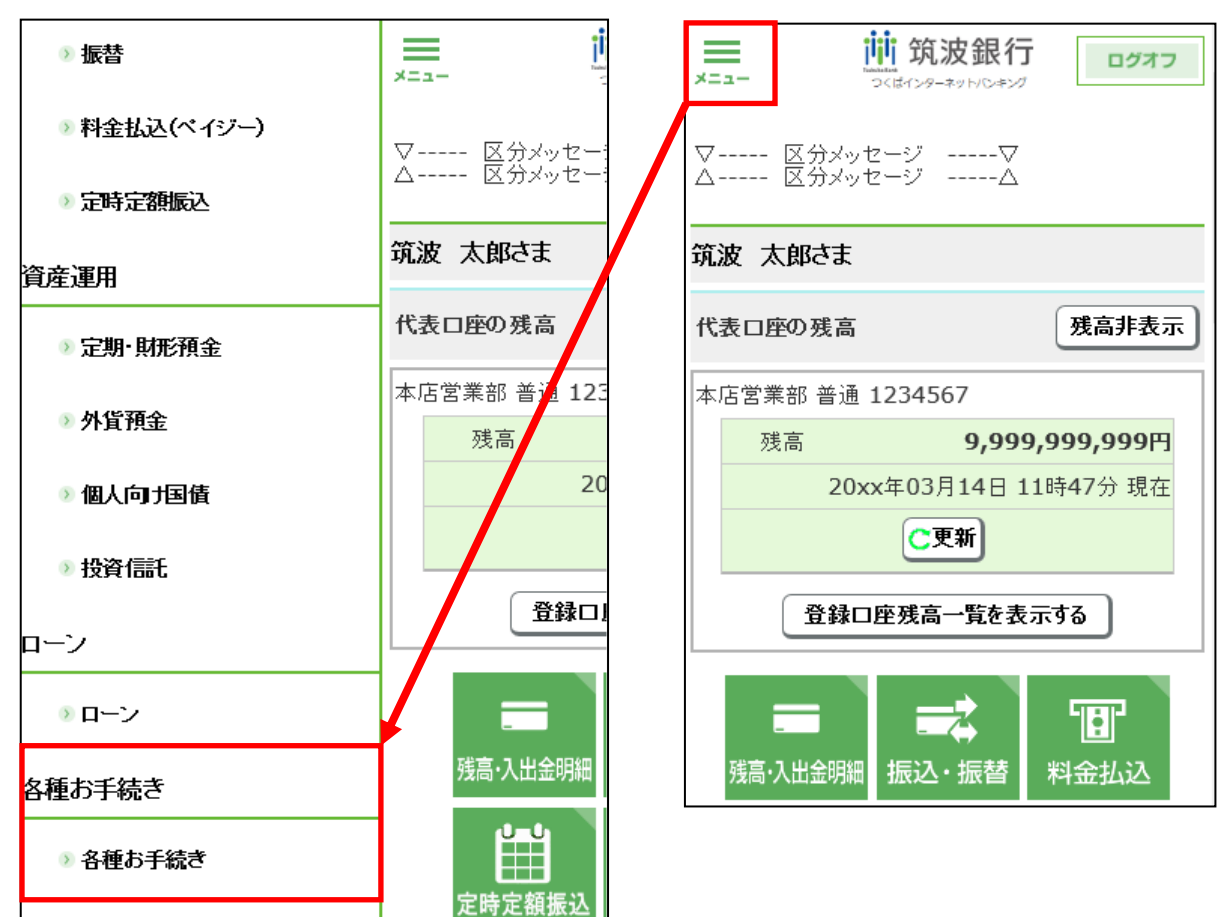

# 11. (1) 各種申込

(1) サービス内容

|                  | 内容                                     |
|------------------|----------------------------------------|
|                  | 電話料金(NTT)、電気料金(東京電力)、NHK受信料            |
| 口座振替申込           | 金、携帯電話料金(NTTドコモ)の自動引落設定と口座             |
|                  | 変更ができます。お手続きには数日程度かかります。               |
|                  | 住所変更のお申し込みができます。                       |
|                  | お手続きには1週間程度かかる場合があります。                 |
|                  | 以下の場合は対象外です。                           |
| 住所変更             | ・お借入れ(融資・カードローン)のお取引がある場合。             |
|                  | ・当座預金・外国為替(外貨預金除く)のお取引がある場             |
|                  | 合                                      |
|                  | ・マル優、マル特、マル財のご利用がある場合                  |
|                  | ワンタイムパスワードの利用申込ができます。                  |
|                  | トークンの設定等を行い、利用開始してください。                |
| リンタイムハ スリート 甲 1스 | 10 日間の間は、ワンタイムパスワードをスキップしてご            |
|                  | 利用いただけますが、その期間を超過するとワンタイムパスワードが必須とたります |
|                  | インターネットバンキングの利用口座追加・解除をお申し             |
|                  | 込みいただけます。ワンタイムパスワードをご利用の方の             |
|                  | みお申し込みいただけます。最大で 20 口座まで登録可能           |
|                  | です。                                    |
| サービス利用口座追加・解除    | ・普通預金・貯蓄預金・定期預金・積立式定期預金                |
|                  | ・カードローン・投資信託・証券保護預り                    |
|                  | ・外貨普通・外貨定期                             |
|                  | ※ローン(住宅ローン等)をご利用したい場合は、返済用             |
|                  | 口座を利用口座としてご登録ください。                     |
|                  | 画面上に表示される、当行所定のお申し込みができます。             |
|                  | ※その他申込(汎用受付)機能について                     |
|                  | その他申込(汎用受付機能は、インターネットバンキ               |
|                  | ングおよびインターネットバンキング Light(以下、総           |
|                  | 称して IB という)で提供される汎用的な受付機能であ            |
| その仲申込 (汎田受付)     | る。通常、IB に新たな受付機能を実装しようとすると             |
| ての他中区(加用支付)      | システム開発が伴っていたが、本機能はシステム開発を              |
|                  | 伴わず当行側の管理画面により任意に設定できる機能               |
|                  | である。各種キャンペーンや期間限定商品など(都度シ              |
|                  | ステム開発を行うコストに見合わないようなもの)の               |
|                  | web 受付が可能となる。汎用受付(「その他申込み」)機           |
|                  | 能は、IB の認証により申し込みを受け付けるため、当             |

|        | 行取引顧客からの明確な意思表示を受けたものとして |
|--------|--------------------------|
|        | 取り扱うことができる。              |
| 申込結果照会 | お申し込み履歴を確認することができます。     |

#### (2) サービス時間

| 項目           |        | 月曜                           | 火曜~土曜      | 日曜               |  |
|--------------|--------|------------------------------|------------|------------------|--|
|              |        | (祝日含む)                       | (祝日含む)     |                  |  |
| 口座振替申込       | 予約扱    |                              | 24 時間      |                  |  |
| 住所変更         | 予約扱    |                              | 24 時間      |                  |  |
| ワンタイムパスワード申込 | 即時扱    |                              | 24 時間      |                  |  |
|              | 即時扱    | 7:00 94:00                   | 0.00 94.00 | 6 . 00 . 21 . 00 |  |
|              | 外貨預金以外 | 7.00-24.00                   | 0.00-24.00 | 6:00-21:00       |  |
| サービス利用口座追加・  |        | 24 時間受付可能です。                 |            |                  |  |
| 解除           | 予約扱    | 営業日の7:00時点でその時点までの申込情報を抽出し、  |            |                  |  |
|              | 外貨預金   | システム処理後、抽出日の21:00に利用可能となります。 |            |                  |  |
|              |        | (エラー等無い場合)                   |            |                  |  |
| その他申込        | 予約扱    | 24 時間                        |            |                  |  |
| 申込結果照会       | —      | 24 時間                        |            |                  |  |

### (3) 入力方法の詳細

① 口座振替申込

| 口室振讐のお申込み(『                            | 「京市力)                 | ē 🖛                                                      |
|----------------------------------------|-----------------------|----------------------------------------------------------|
|                                        |                       | 重要事項▶種類進択▶ 71:5557 ▶確認。実行▶受付完了                           |
| ▽ 区分メッセージ<br>ご依頼内容を入力し、『確<br>△ 区分メッセージ | ▽<br>思」ボタンを押してく;<br>△ | ださい,                                                     |
| 料金のお引張口座                               |                       | 東示駅前支店 普通 1234567 🗸                                      |
|                                        | 靜使動可                  | 〒 138 - 5082 住所表示 新信誉号をお忘れの考会                            |
|                                        | ご住所<br>(フリカナ)         | ックパンオカダ                                                  |
| ご契約者<br>(異なる場合は様正して                    | ご住所(漢字)               | つくば市岡田178-8 フォーブル東京11号                                   |
| ください)                                  | 電話費号                  | 026 - 224 - 9423                                         |
|                                        | お名前<br>(フリカナ)         | ヤマダ ハナコ                                                  |
|                                        | お名葿(漢字)               | 山田 花子                                                    |
|                                        | 靜使撒哼                  | 〒 380 - 5582 住所表示 新信誉号をお忘れの考合                            |
|                                        | ご住所<br>(フリガナ)         | 95/33 <b>713</b>                                         |
| 領収置/請求書<br>送付先<br>(開始る提会は経済して          | ご住所(漢字)               | つくば市岡田178-8 フォーブル岡田201号                                  |
| (見なら場合はほどして<br>ください)                   | 電話費号                  | 026 - 227 - 1182                                         |
|                                        | お名前<br>(フリカナ)         | לישא אידי                                                |
|                                        | お名葿(漢字)               | 山田太郎                                                     |
| - 電気料金                                 |                       |                                                          |
| 電力会社名                                  |                       | 東京電力 マ                                                   |
| 支社·営業所名                                |                       |                                                          |
| 運輸均                                    |                       | 自宅 ▼ 電気量号 ・ ・                                            |
| 領収書等への口座費号表示                           |                       | 表示する 🗸                                                   |
| 地区费号                                   |                       |                                                          |
| お客様曲号                                  |                       | <ul> <li>· · · · · · · · · · · · · · · · · · ·</li></ul> |

| 項目                      | 内容                                |
|-------------------------|-----------------------------------|
| 口座振替規定確                 | 口座振替のお申し込みをいただくにあたって、ご確認いただきたい規定  |
| 認ページ                    | 等を表示します。                          |
| 対色遅坦ページ                 | 電話料金 (NTT)、電気料金 (東京電力)、NHK受信料金、携帯 |
| 刈家 医扒 、 、 、 、 、 、       | 電話料金(NTTドコモ)を選択していただきます。          |
| 料金のお引落口                 | 口应拒获を設定する口应を選択します                 |
| 座                       | 口座旅行を設定する口座を選択しより。                |
|                         | 住所氏名等を入力します。                      |
| ご契約者                    | ご登録いただいている内容が表示されますので、相違する場合のみ入力  |
|                         | し直してください。                         |
| 銆lph書·詩 <del></del> 本書送 | 領収書・請求書送付先を入力します。                 |
| 顶收音 明示音达<br>付生          | ご登録いただいている内容(住所)が表示されるので、相違する場合の  |
| יול ניר                 | み入力し直してください。                      |
| 各収納機関ごと                 | 各収納機関ごとに必要な項目を入力します。              |
| の入力項目                   | (お客様番号等)                          |
| サービス時間                  | 24時間お申し込み可能です。                    |
|                         |                                   |
| 予約の取消                   | 不可                                |
| 処理                      | 入力された内容をもとに、事務集中部にてオペレーションされます。   |

### ② 住所変更

| 住所変更                           |                                      |                  |  |
|--------------------------------|--------------------------------------|------------------|--|
|                                | 5                                    | 「溶入力」▶確認・実行▶受付完了 |  |
| ▽ 区分メッセージ                      |                                      |                  |  |
| △ 区分メッセージ                      | △ 住所変更扁                              |                  |  |
| 株式会社 筑波銀行御中<br>私は、貴行との取引について次の | 事項を変更したので届け出ます。                      |                  |  |
| フリガナ                           | ナガノ タロウ                              |                  |  |
| お名前                            | 日立 太郎                                |                  |  |
| 代表口座お取引店                       | ○○支店                                 |                  |  |
| - 変更前                          |                                      |                  |  |
| 邸便描号                           | 〒 380 - 8682                         |                  |  |
| ご住所(フリガナ)                      | イバラキケンツクバシガンセキチョウ                    |                  |  |
| ご住所(漢字)                        | 茨城県つくば市岩石町266-1                      |                  |  |
| お電話勝号                          | 026 - 5515 - 5555                    |                  |  |
| 勤務先(カナ)                        | カブシキカイシャチュウオウクョウジ                    |                  |  |
| — 変更後                          |                                      |                  |  |
| 郵便番号                           | 〒 380 - 8682 住所表示 <u>郵便器号をお忘れの場合</u> |                  |  |
| ご住所(フリガナ)                      | イバラキケンツクバシガンセキチョウ                    |                  |  |
| ご住所(漢字)                        | 茨城県つくば市岩石町266-1                      | 入力内容             |  |
| お電話勝号                          | 026 - 555 - 555                      | 0999 <i>7</i>    |  |
| 勤務先(カナ) ※省略可                   |                                      |                  |  |
| 勤務先電話番号 ※省略可                   |                                      |                  |  |

| 項目     | 内容                              |
|--------|---------------------------------|
| 変更前    | 現在ご登録いただいている内容が表示されます。          |
| 変更後    | 変更後の各内容を入力していただきます。             |
| サービス時間 | 24 時間お申し込み可能です。                 |
| 予約の取消  | 不可                              |
| 処理     | 入力された内容をもとに、事務集中部にてれ。レーションされます。 |

③ ワンタイムパスワード申込

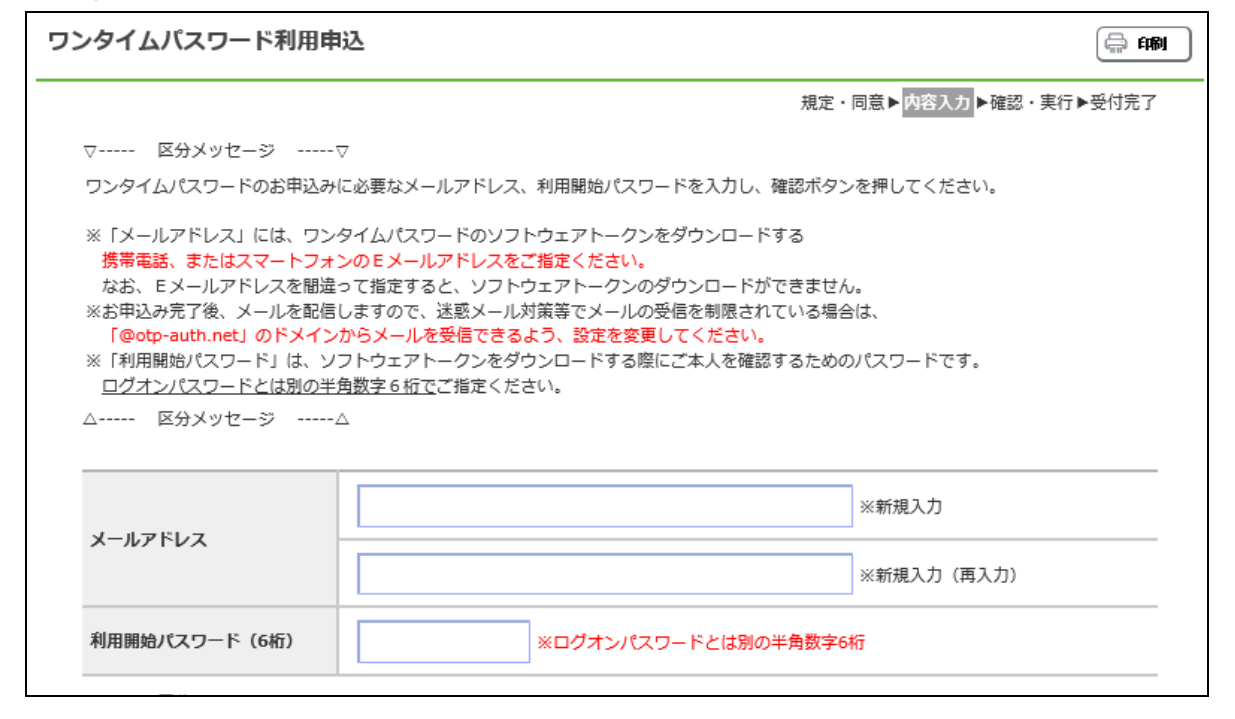

| 項目                | 内容                              |
|-------------------|---------------------------------|
| か 初 市 石 。 、 、 、 、 | ワンタイムパスワードのご利用にあたってご確認いただきたい事項を |
| 唯記争項ハーン           | 表示します。                          |
| メールアドレス           | ソフトウェアトークンを使用したいスマートフォンまたは携帯電話で |
|                   | 利用できるメールアドレスを登録していただきます。        |
| 利用開始パスワ           | ソフトウェアトークンダウンロード後に、利用開始設定を行う際に必 |
| ード                | 要なパスワードです。                      |
| サービス時間            | 24時間お申し込み可能です。                  |
| お申し込みの取           | 不可(ソフトウェアトークンダウンロード後に利用開始設定をしなけ |
| 消                 | れば利用ができません。)                    |
| 6月 11日            | お申し込み後、お客さま自身により、ソフトウェアトークンの利用開 |
|                   | 始設定を実施していただいたタイミングになります。        |

- ※ワンタイムパスワードのご利用開始をお申し込みいただくと、お申し込みいただいたメー ルアドレスあてに専用の案内文が届きますので、その案内文に従って利用開始設定をして ください。
- ※お申し込みいただいてから、10日間の間にソフトウェアトークンの設定等を行い、利用を 開始してください。10日間の間は、ワンタイムパスワードをスキップしてご利用いただけ ますが、その期間を超過するとログオン時にワンタイムパスワードが必須となります。

#### ④ サービス利用口座追加・解除

#### サービス利用口座の追加・解除

内容入力▶確認・実行▶受付完了

```
▽----- 区分メッセージ -----マ
このサービスでご利用いただく口座について、追加登録・解除することができます。
△----- 区分メッセージ -----△
```

- 代表口座

| 支店名       | 科目 | 口座番号    |  |
|-----------|----|---------|--|
| 101:本店営業部 | 普通 | 1111111 |  |

- 利用口座種別

● 円預金口座

○外貨預金口座

#### - 現在ご登録いただいている口座(円預金口座)

| 解除 | 支店名        | 科目      | 口座番号    |
|----|------------|---------|---------|
|    | 102:昭和通営業部 | 普通預金    | 2222222 |
|    | 103:丸之内支店  | 積立式定期預金 | 3333333 |
|    | 101:本店営業部  | 投資信託    | 444444  |
|    | 101:本店営業部  | 定期預金    | 5555555 |

#### - 今回追加登録する口座(円預金口座)

|   | 店册号 | 利日         | 口座番号 | 最終記帳残高 |
|---|-----|------------|------|--------|
| 1 |     | 選択してください 🗸 |      |        |
| 2 |     | 選択してください 🗸 |      |        |
| 3 |     | 選択してください   |      |        |
| 4 |     | 選択してください し |      |        |

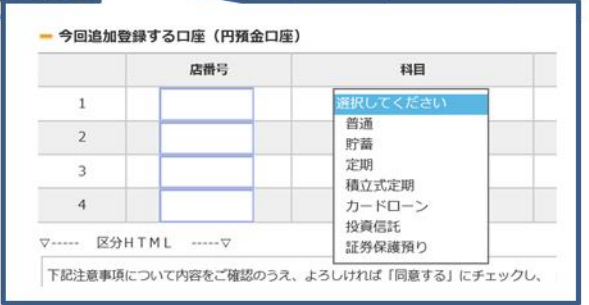

| 項目                 | 内容                                |
|--------------------|-----------------------------------|
| 代表口座               | インターネットバンキングの代表口座を表示します。          |
| 利用口座種別             | 円預金口座と外貨預金口座を選択します。               |
|                    | (外貨預金以外は円預金口座を選択したください。投資信託口座など。) |
| 現在ご登録いた<br>だいている口座 | 現在ご登録いただいている口座が表示されます。            |
|                    | 利用解除する際には、対象口座の左側のチェックボックスにチェックを  |
|                    | 入れください。                           |
| 今回追加する口座           | ご利用登録したい口座内容を入力してください。            |
| 利用開始パスワ            | ソフトウェアトークンダウンロード後に、利用開始設定を行う際に必要  |
| ード                 | なパスワードです。                         |

|        |                | 平日         | 土日祝日            |
|--------|----------------|------------|-----------------|
| サービス時間 | 即時扱(外貨預金以外)    | 7:00-23:00 | 8:00-21:00      |
|        | 予約扱(外貨預金)      | 24 時間受付可能  | です。             |
|        | 外貨預金は営業日の7:00時 | 点でその時点までの  | 申込情報を抽出し、システム処理 |
|        | 後、抽出日の9:00に利用可 | 能となります。(エ  | ラー等無い場合)        |
|        | 外貨預金以外の口座の予約扱  | はありません。    |                 |
| 申込の取消  | 不可             |            |                 |

### ⑤ その他申込

| その他申込                                                              | िन्त भक्त                                            |  |  |  |
|--------------------------------------------------------------------|------------------------------------------------------|--|--|--|
| <ul> <li>▽ 区分メッセージ</li> <li>△ 区分メッセージ</li> <li>● 受付中の申込</li> </ul> | ⊅                                                    |  |  |  |
| ◎ その他申し込み1                                                         | ◎ その他申し込み2                                           |  |  |  |
| ◎ その他申し込み4                                                         | ◎ その他申し込み5                                           |  |  |  |
| ◎ その他申し込み7                                                         | ③ その他申し込み8         ③ その他申し込み9                        |  |  |  |
| ⑦ その他申し込み1                                                         | 0                                                    |  |  |  |
| 項目                                                                 | 内容                                                   |  |  |  |
| お申込にあたっ<br>て確認ページ                                                  | 各お申込にあたってご確認いただく注意事項等を表示しします。                        |  |  |  |
| 入力ページ                                                              | -ジ 各お申込により入力項目が異なります。                                |  |  |  |
| サービス時間                                                             | 24時間お申し込み可能です。                                       |  |  |  |
| 予約の取消                                                              | 消 不可                                                 |  |  |  |
| 処理                                                                 | 入力された内容をもとに、事務集中部にてオペレーションまたは該当の処理部<br>門へ連携(転送)されます。 |  |  |  |

# 11. (2) ユーザー情報登録・変更

(1) サービス内容

|                    | 内容                                                                                                    |  |  |  |
|--------------------|----------------------------------------------------------------------------------------------------|--|--|--|
| メールアドレス登録・変更       | 登録しているメールアドレスを変更できます。<br>メールアドレスは2つまで登録が可能です。また、不<br>正操作防止のため、メールアドレス変更の際は新旧両<br>方のメールアドレス宛に、アドレス変更の旨のメール<br>が送信されます。                  |  |  |  |
| ログオンパスワード変更        | ログオンパスワードの変更ができます。                                                                                                    |  |  |  |
| 振込・払込限度額の<br>照会・変更 | 振込・払込限度額の照会と変更ができます。振込・払<br>込限度額の増額は、ワンタイムパスワードご利用者の<br>みご利用可能です。(サービス内での操作では1,000万<br>円以下の範囲で設定可能。ただし、店頭では店長権限に<br>より1億円未満の範囲内で設定可能。) |  |  |  |

(2) サービス時間

| 項目                 | 扱い  | 平日    | 土日祝日<br>(ファンド申込み不可日含) |  |
|--------------------|-----|-------|-----------------------|--|
| メールアドレス登録・変更       | 即時扱 | 24 時間 |                       |  |
| ログオンパスワード変更        | 即時扱 | 24 時間 |                       |  |
| 振込・払込限度額の<br>照会・変更 | 即時扱 | 24 時間 |                       |  |

### (3)入力内容等の詳細

① メールアドレス登録・変更

| ×-  | - ルアドレスの登録                                                                           | ・変更                   | िल्ल महा                               |  |
|-----|--------------------------------------------------------------------------------------|-----------------------|----------------------------------------|--|
|     |                                                                                      |                       | アドレス選択ト内容入力ト確認・実行ト受付完了                 |  |
|     | <ul> <li>マ 区分メッセージ</li> <li>「変更後のメールアドレジ</li> <li>△ 区分メッセージ</li> <li>一変更前</li> </ul> | ⊽<br>ス1」欄にw<br>∆      | ※要事項を入力して、「次へ」ボタンを押してください。             |  |
|     | メールアドレス1                                                                             |                       | taro@ssbank.co.jp                      |  |
|     | 種別                                                                                   |                       | インターネット                                |  |
|     | <b>商品等のご案内</b> 受け取る                                                                  |                       |                                        |  |
|     | - 変更後                                                                                |                       |                                        |  |
|     | メールアドレス1                                                                             |                       |                                        |  |
|     | メールアドレス1 (再確認)                                                                       |                       |                                        |  |
|     | 種別                                                                                   |                       | ◎ インターネット ○ モバイル                       |  |
|     | 商品等のご案内                                                                              |                       | ☑受け取る<br>※受け取りを希望されないお客さまはチェックを外してください |  |
|     | <b>1</b> 石 日                                                                         |                       | 中                                      |  |
| ,   |                                                                                      | ETT ) ~               |                                        |  |
| × ` | メールアドレス   既にメールアドレスを登録されている場合は、変更する対象のメー                                             |                       |                                        |  |
| 選   | 選択ページ アドレスを選択します。                                                                    |                       |                                        |  |
|     |                                                                                      | 新たに登録するメールアドレスを登録します。 |                                        |  |
| 入   | カページ キャリアメール (docomo.au.Softbank 等) の場合はモバイルを選                                       |                       |                                        |  |

| 入力ページ  | キャリアメール (docomo,au,Softbank 等) の場合はモバイルを選択<br>してください。) |
|--------|--------------------------------------------------------|
| サービス時間 | 24時間お申し込み可能です。                                         |
| 取消     | 不可。再度変更を行ってください。                                       |

② ログオンパスワード変更

| ログオンバスワードの変更                                       |                                                          |                    |  |  |  |
|----------------------------------------------------|----------------------------------------------------------|--------------------|--|--|--|
|                                                    |                                                          | 内容入力 ▶受付完了         |  |  |  |
| ▽ 区分メッセージ⊽<br>「現在のログオンパスワード」「乗<br>い。<br>△ 区分メッセージ△ | <sup>,</sup><br>fiしいログオンパスワード」「新しいパスワード(再確認)」を入た<br>、    | りして、「登録」ボタンを押してくださ |  |  |  |
| 現在のログオンパスワード                                       | <ul> <li>✓ ソフトウェアキーボードを使用する</li> <li>(半角英数6桁)</li> </ul> | 入力内容のクリア           |  |  |  |
| 新しいログオンパスワード                                       | <ul> <li>✓ ソフトウェアキーボードを使用する</li> <li>(半角英数6桁)</li> </ul> | 入力内容のクリア           |  |  |  |
| 新しいパスワード(再確認)                                      | <ul> <li>✓ ソフトウェアキーボードを使用する</li> <li>(半角英数6桁)</li> </ul> | 入力内容のクリア           |  |  |  |

| 項目      | 内容                   |
|---------|----------------------|
| 現在のログオン | 羽ケのロガナンパフロー じなし カレナナ |
| パスワード   | 現在のロジオンバスワードを八万します。  |
| 新しいログオン | エレンロゲナンパフロ。 じたてもし ナナ |
| パスワード   | 利しいロクオンハスワートを八刀します。  |
| サービス時間  | 24時間お申し込み可能です。       |
| 取消      | 不可。再度変更を行ってください。     |

| 3       | 振込 | • | 払込限度額の照会      | • | 変更 |
|---------|----|---|---------------|---|----|
| $\odot$ | 派心 | - | 142111及银9781云 | - | 友义 |

| 振込・払込限度額の照:                                                                                                    | 会 · 変更 🗍 印刷                                                                      |  |  |  |  |
|----------------------------------------------------------------------------------------------------|----------------------------------------------------------------------------------|--|--|--|--|
|                                                                                                    | 種類選択▶内容入力▶確認・実行▶受付完了                                                             |  |  |  |  |
| ▽ 区分メッセージ<br>現在の限度額は以下のとま<br>限度額を変更する場合、素<br>△ 区分メッセージ                                                                                                    | ▽<br>らりです。<br>所しい限度額を入力してください。<br>△                                              |  |  |  |  |
| 限度額の種別 振込・払込限度額                                                                                                    |                                                                                  |  |  |  |  |
| 現在の限度額                                                                                                    | 200,000円                                                                         |  |  |  |  |
| 新しい限度額                                                                                                    | m m                                                                              |  |  |  |  |
| <ul> <li>▽ 区分HTML▽</li> <li>※ ワンタイムパスワードを入力されてログオンされたお客様<br/>新しい限度額を「0~10,000,000」円の間で設定してください。</li> <li>※ ワンタイムパスワードを入力されずにログオンされたお客様<br/>限度額の「引下げ」のみ承ります。「現在の限度額」より低い金額を入力してください。</li> <li>※ 設定した限度額は、一日あたりの「振込限度額」と「料金払込の払込限度額」のそれぞれに適用されます。</li> <li>△ 区分HTML△</li> </ul> |                                                                                  |  |  |  |  |
| 項目                                                                                                    | 内容                                                                               |  |  |  |  |
| 現在の限度額                                                                                                    | 現在設定されている限度額が表示されます。お客さまにより異なりま<br>すが、特段お申し出がない場合、初期設定は100万円が設定されてい<br>ることが通常です。 |  |  |  |  |
| <ul> <li>新たに設定する限度額を入力します。</li> <li>(「0円から10,000,000円」まで。それ以上をご希望の場合は店頭第<br/>ロにてお手続きください。)</li> <li>現在の限度額から増額の場合は、ワンタイムパスワードのご利用が<br/>要になります。(サービス内の操作では1,000万円以下の範囲で設定可能。ただし、店頭では店長権限により1億円未満の範囲内で設定<br/>能。)</li> </ul>                                                     |                                                                                  |  |  |  |  |
| サービス時間                                                                                                    | 24 時間お申し込み可能です。                                                                  |  |  |  |  |
| 取消                                                                                                    | 不可。再度変更を行ってください。                                                                 |  |  |  |  |

## 11. (3) A T M設定変更

(1) サービス内容

|                    | 内容                         |
|--------------------|----------------------------|
|                    | ATM お取引の限度額を変更できます。        |
| <b>小小/</b> 取引阻度缩亦更 | ・現金引出とカード振込の合計限度額          |
| AIM 取归取及領发史        | ・現金引出の限度額                  |
|                    | ・他行・コンビニ ATM の現金引出とカード振込合計 |
| ATTM 取己信止,信止舠险     | ATM お取引の停止または停止の解除を行うことがで  |
| AIM 取归停止,停止阱际      | きます。                       |

(2) サービス時間

| 項目            |     | 月曜<br>(祝日含む) | 火曜〜土曜<br>(祝日含む) | 日曜         |
|---------------|-----|--------------|-----------------|------------|
| ATM 取引限度額変更   | 即時扱 | 7:00-24:00   | 0:00-24:00      | 6:00-21:00 |
| ATM 取引停止・停止解除 | 即時扱 | 7:00-24:00   | 0:00-24:00      | 6:00-21:00 |

(3) ATM 取引限度額変更の設定可能範囲

| 限度額種類                            | MS キャッシュカート゛<br>IC キャッシュカート゛(生体登録なし)<br>カート゛ローンカート゛ |             | バンク<br>IC キャッシュカート | ' カード<br>(生体登録あり) |
|----------------------------------|-----------------------------------------------------|-------------|--------------------|-------------------|
|                                  | 最低額                                                 | 最高額         | 最低額                | 最高額               |
| 現金引出とカード振<br>込の合計限度額             | 100,000 円                                           | 5,000,000 円 | 500,000 円          | 5,000,000 円       |
| 現金引出の限度額                         | 100,000 円                                           | 2,000,000 円 | 0 円                | 2,000,000 円       |
| 他行・コンビニ ATM<br>の現金引出とカード<br>振込合計 | 0 円                                                 | 2,000,000 円 | 0 円                | 2,000,000 円       |

### (4)入力内容等の詳細

① ATM 取引限度額変更

| TM取引限度額変更・取引停止 💮 即刷                                                                                                    |                  |                                                                |  |  |
|----------------------------------------------------------------------------------------------------|------------------|----------------------------------------------------------------|--|--|
| □座選択▶メニュー選択▶ 内容入カ ▶確認・実行▶受付完了<br>マーーー 区分メッセージ ーーーマ<br>・「現金引出とカード振込の合計」と「現金引出」は10万円以上の金額を入力してください。<br>・「他行・コンビニATMの現金引出とカード振込」≤「現金引出」≤「現金引出とカード振込の合計」となるよう入力してください。<br>・「他金融機関ATMでのカードによるお振込の金額」と「デビットカードのご利用額」は「現金引出」に含まれます。<br>・カードローンについては、極度額を超えてのお取引はできません。<br>・カードローンについては、極度額を超えてのお取引限度額に含まれます。<br>・カード振込にかかる振込手数料は上記お取引限度額に含まれます。<br>・イローンについては、限度額変更はできません。<br>・変要後の限度額はお日から適用になります(本日既にご利用された金額を含みます)。<br>・限度額の引上げをご希望の場合は、窓口でお手続き願います。<br>く「ICカードJ「E44ICカードJをご利用のお客様へ><br>・「「ICカードJ「E44ICカードJをご利用のお客様へ?<br>・「ICカードJ をご利用のお客様<br>「地行・コンビニATMの現金引出とカード振込」が「磁気ストライブ取引」の限度額となります。<br>・「生4ICカード」をご利用のお客様<br>「現金引出とカード振込の合計」が「生体認証取引」、「現金引出」が「IC認証取引」、「他行・コンビニATMの現金引出とカード<br>振込」が「磁気ストライブ取引」の限度額となります。 |                  | イニュー選択▶ 内容入力 ▶確認・実行▶受付完了<br>の合計」となるよう入力してください。<br>は金引出」に含まれます。 |  |  |
| 口座畫号                                                                                                    | 本店営業部 普通 0000001 |                                                                |  |  |
|                                                                                                    | 変更前              | 変更後                                                            |  |  |
| 現金引出とカード振込の含計                                                                                                    | 20万円             | 万円                                                             |  |  |
| 現金引出                                                                                                    | 20万円             | 万円                                                             |  |  |
| 他行・コンビニATMの現金引出とカード振込                                                                                                    | 20万円             | 万円                                                             |  |  |

#### ② ATM 取引停止,停止解除

| ATM取引停止・停止解除                                                               |                    |                                       |
|----------------------------------------------------------------------------|--------------------|---------------------------------------|
|                                                                            | □座選択▶メ             | ミニュー選択▶ <mark>内容入力</mark> ▶確認・実行▶受付完了 |
| ▽ 区分メッセージ⊽<br>・代理人力ードによるお取引きも同時に変更と<br>・お預入れ、残高照会等は、取引停止後もご利<br>△ 区分メッセージ△ | なります。<br>J用いただけます。 |                                       |
| 口座番号                                                                       | 本店営業部 普通 1111111   |                                       |
|                                                                            | 変更前                | 変更後                                   |
| ATM取引停止・停止解除                                                               | 取引停止               | □取引可能                                 |

# 11.(4)電子メール通知サービス

(1) サービス内容

|             | 内容                             |
|-------------|--------------------------------|
|             | 当行ホームページ上で提供している「お知らせメール       |
|             | (時事通信社提供の JIJI FUND MAIL)」に連携し |
|             | ます。                            |
| 投信基準価額通知メール | ※インターネットバンキングに登録しているメールアドレスと   |
|             | インターネットバンキングで明細等が確認できるファンドの    |
|             | ファンドコードを連携しますので、お知らせメールの設定が楽   |
|             | に行えます。                         |

(2) サービス時間

| 項目          |           | 平日    | 土日祝日  |
|-------------|-----------|-------|-------|
|             | 時事通信社の都合に |       |       |
| 投信基準価額通知メール | より連携できない場 | 24 時間 | 24 時間 |
|             | 合があります。   |       |       |

### (3)入力内容等の詳細

| - 送付先       | - 送付先電子メールアドレス     |                            |  |
|-------------|--------------------|----------------------------|--|
| 0           | メールアドレフ 1          | taro@ssbank.co.jp          |  |
|             |                    | パソコン                       |  |
| ○ メールアドレス 2 | <b>メールマドレフ</b> つ   | yamada-hanako@ssbank.co.jp |  |
|             | <i>&gt;=wyFvx2</i> | 携帯電話・スマートフォン               |  |
| ▽           | ▽ 区分メッヤージ▽         |                            |  |

| 項目      | 内容                              |
|---------|---------------------------------|
| メールアドレス | インターネットバンキングに登録されているメールアドレスが表示さ |
| の選択     | れるので、連携したいメールアドレスを選択してください。     |
| サービス時間  | 24時間お申し込み可能です。                  |
|         | 不可。再度変更を行ってください。                |
| 予約の取消   | お知らせメールの停止等は、配信されるメールの内容または当行ホー |
|         | ムページからご確認ください。                  |

## 9. (6) 電子交付サービス

- (6) 電子交付サービス
  - ① サービスの内容

つくば電子書面交付サービスは、つくばインターネットバンキング契約 者に対して「投資信託受付サービス」「電子書面交付サービス」利用時に、 契約者に対して電磁的方法により取引にかかる書面を交付するサービス です。

② 対象

|      | 内容                           |
|------|------------------------------|
|      | 当行が本サービスにより交付できる書面の種類は、金融商品取 |
|      | 引法、投資信託および投資法人に関する法律等に定められてい |
|      | る交付書類のうち、次に掲げるものになります。       |
|      | 1. 口座開設のご案内                  |
|      | 2.少額投資非課税口座(NISA 口座)開設のご案内   |
|      | 3. 取引報告書(一般口)                |
|      | 4. 取引報告書(累積投資)               |
|      | 5. 取引報告書(一般口募集)              |
|      | 6. 取引報告書(金融商品)               |
|      | 7. 特定口座年間取引報告書送付のご案内         |
|      | 8. 特定口座年間取引報告書               |
|      | 9. 収益分配金のご案内                 |
|      | 10.収益分配金(累積投資)のご案内           |
| 投資信託 | 11. 収益分配金再投資のご案内             |
|      | 12. 収益分配金再投資(金融商品)のご案内       |
|      | 13.特定口座譲渡損益額のお知らせ            |
|      | 14. 償還金のご案内                  |
|      | 15. 取引残高報告書(定期交付)            |
|      | 16. 取引残高報告書                  |
|      | 17.ご投資状況のお知らせ                |
|      | 18.「指定預金口座」ご確認のお願い           |
|      | 19.お取引店・口座変更のお知らせ            |
|      | 20. 特定口座内保管上場株式等払出通知書        |
|      | 21. 非課税口座内保管上場株式等払出通知書       |
|      | 22. 定期・定額購入契約のご案内            |
|      | 23. 運用報告書                    |
|      | 24. その他ご案内書類                 |

③ 提供方法

当行は、契約者が電子情報処理組織を使用して交付される書面の記載事 項(以下「電子書面」といいます。)を紙媒体に出力できるように、当該 ホームページ上で提供します。

- ア. 電子書面はAcrobatReader6.0以上により閲覧できる PDF ファイルと なります。
- 4.当行は、契約者が電子書面を閲覧するために必要な情報(リンク先等)
   を当該ホームページ上に表示します。
- ウ.当行は、以下の場合を除き、契約者が各電子書面を閲覧可能となる日 (電子交付日)より5年間、当該ホームページ上に電子書面を閲覧す るものとします。
  - (ア). 当行が当該電子書面について、紙媒体による交付を行った場合。
  - (イ).当行が契約者より他の電磁的方法等(電子メールを利用する方法、 ホームページからダウンロードする方法もしくは当該書面の内 容等を記録したフロッピーディスクまたはCD-ROM等を交付す る方法等)による交付の承認を得たうえ、当該他の電磁的方法等 により当該電子書面の交付を行った場合。
- エ.当行は当該ホームページにおいて閲覧に供する電子書面について、閲覧可能となる日(電子交付日)より5年間、契約者が閲覧可能な状況 を維持するものとします。
- ④ 利用方法

<電子交付サービス>専用ページに接続し利用登録を行う。